### **Claim Office Profile Disclaimers**

| Introduction | As a mem<br>make sur<br>is up to da<br>and <b>copy</b> | ber of an Insurer's Direct Repair Program, it is important to<br>e that your Claim Office profile disclaimer text for that carrier<br>ate. This job aid reviews how to <b>locate, review, edit</b> , <b>delete</b> ,<br>disclaimer text for your DRP Claim Office profiles. |
|--------------|--------------------------------------------------------|----------------------------------------------------------------------------------------------------|
| Locate and   | Follow th                                              | e steps below to locate and review disclaimer text:                                                                                                    |
| Review       | Step                                                   | Action                                                                                                    |
| Text         | 1                                                      | Go to <b>Configure</b> and select <b>Profiles</b> .                                                                                                    |
|              | 2                                                      | Scroll to locate the <b>Insurance Company</b> profile. The DRP Claim<br>Office profiles display after the initial one for that carrier.                                                                                                    |
|              | 3                                                      | Select a DRP Claim Office profile to review, then click <b>Edit</b> . The <b>Profile Settings</b> window displays.                                                                                                    |

CCC3 Insurance Company Claim Office TRAINING CCC TRAIN CHICAG Note: You must have the proper security permissions to edit Claim Office profiles.

Continued on next page

🖉 Edit 🔤 Copy Data 🍋 Copy Profile 🗙 Dele

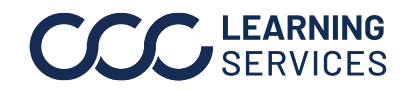

©2018-2023. CCC Intelligent Solutions Inc. All rights reserved. CCC<sup>®</sup> is a trademark of CCC Intelligent Solutions Inc.

| Locate and                                               | Step      | Action                                                                                                    |                                  |
|----------------------------------------------------------|-----------|----------------------------------------------------------------------------------------------------|----------------------------------|
| Locate and<br>Review<br>Disclaimer<br>Text,<br>continued | Step<br>4 | Action<br>Click on Disclaimer – Text under Estimating in the let<br>to view your Disclaimer Texts. Click on the Type drop<br>select and view different disclaimer texts.<br>Profile Settings<br>File Help<br>Save Save and Close<br>Basic Settings<br>Company Information<br>Station Profile Settings<br>Company Information<br>Station Profile Settings<br>Company Information<br>Station Profile Settings<br>Company Information<br>Station Profile Settings<br>Company Information<br>Station Profile Settings<br>Company Information<br>Station Profile Settings<br>Profile Settings<br>Profile Settings<br>Profile Settings<br>Profile Settings<br>Profile Settings<br>Profile Settings<br>Station Profile Settings<br>Profile Settings<br>Profile Settin | eft side panel<br>p-down list to |
|                                                          |           | S% Rates     Sides     Sides     Valuation User IDs     Workfile Rules                                                                                                    | v                                |

Edit Disclaimer To Edit Disclaimer Text, first complete the steps in the previous section Text to locate and view the text you want to edit. Then, follow the steps below to edit disclaimer text:

| Step | Action                                                                                   |
|------|------------------------------------------------------------------------------------------|
| 1    | Select the disclaimer text type from the <b>Type</b> drop-down<br>list you want to edit. |
|      |                                                                                          |

Continued on next page

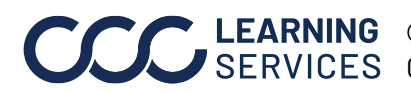

**CCC**<sup>®</sup> is a trademark of CCC Intelligent Solutions Inc. All rights reserved. CCC<sup>®</sup> is a trademark of CCC Intelligent Solutions Inc.

| Edit Disclaimer    | Step | Action                                                                                                    |
|--------------------|------|----------------------------------------------------------------------------------------------------|
| Text,<br>continued | 2    | Type the disclaimer text into the <b>Disclaimer</b> field.                                                                                                    |
|                    |      | Disclaimer Text                                                                                                    |
|                    |      | Type: General V                                                                                                    |
|                    |      | Disclaimer: Type disclaimer text here.                                                                                                    |
|                    |      |                                                                                                    |
|                    |      |                                                                                                    |
|                    | 3    | When finished adding disclaimer text to all disclaimer types, those desired, click <b>Save and Close</b> .                                                                                                    |
|                    |      | Profile Settings ×<br>File Help<br>Sav Save and Close                                                                                                    |
|                    |      | Basic Settings<br>Company Information<br>Striketings<br>Striketings<br>Striketing<br>Striketings<br>Striketings<br>Striketings<br>Striketings<br>Striketi |
|                    |      |                                                                                                    |

Continued on next page

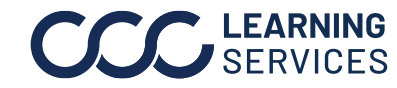

©2018-2023. CCC Intelligent Solutions Inc. All rights reserved. CCC° is a trademark of CCC Intelligent Solutions Inc.

| Step | Action                                                                                                    |
|------|----------------------------------------------------------------------------------------------------|
| 1    | Select the disclaimer text type from the <b>Type</b> drop-down list you want to delete.                                                                                      |
|      | Type: General<br>Disclaimer: Attemate Parts<br>CCC General<br>MOTOR<br>Paint Materials Threshold<br>Recycled Parts<br>State Attemarket<br>State General<br>Motorcycle        |
| 2    | Highlight the text in the <b>Disclaimer</b> field, then click <b>Delete</b><br>or <b>Backspace</b> on your keyboard. The <b>Disclaimer</b> field should<br>now appear empty. |
|      | Disclaimer Text         Type:       General         Disclaimer:       Type disclaimer text here.                                                                             |

Continued on next page

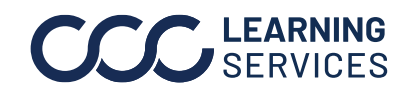

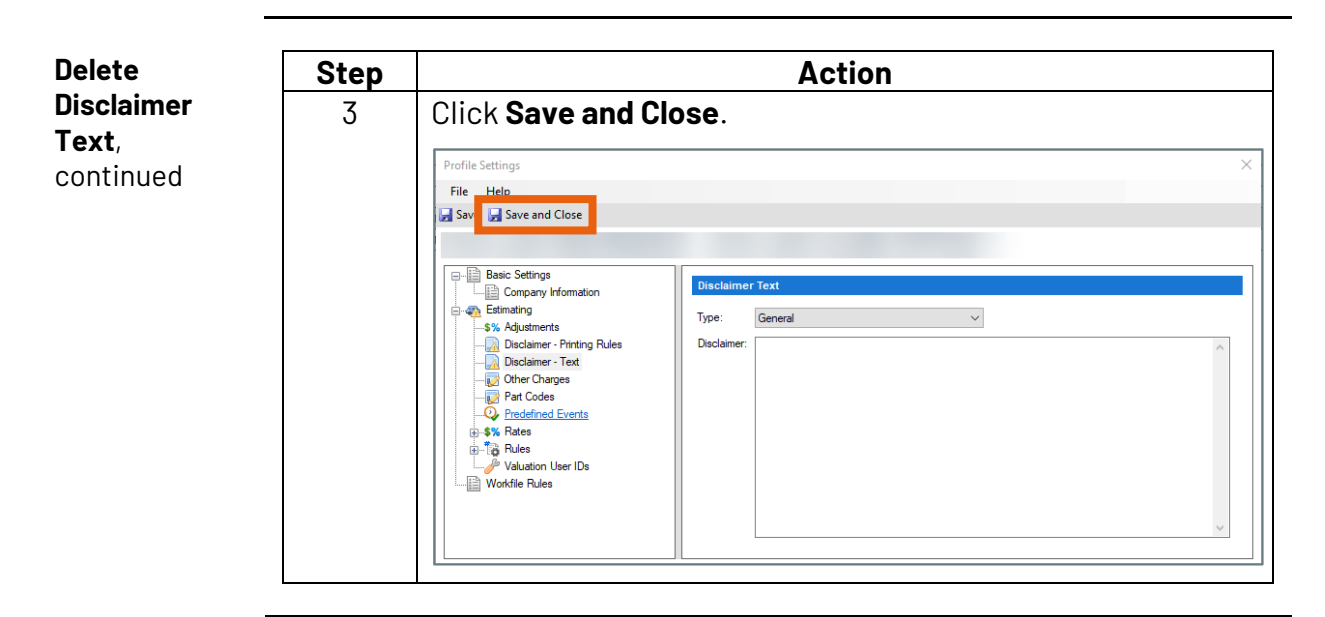

Follow the steps below to Copy Disclaimer Text from one Claim Office to another:

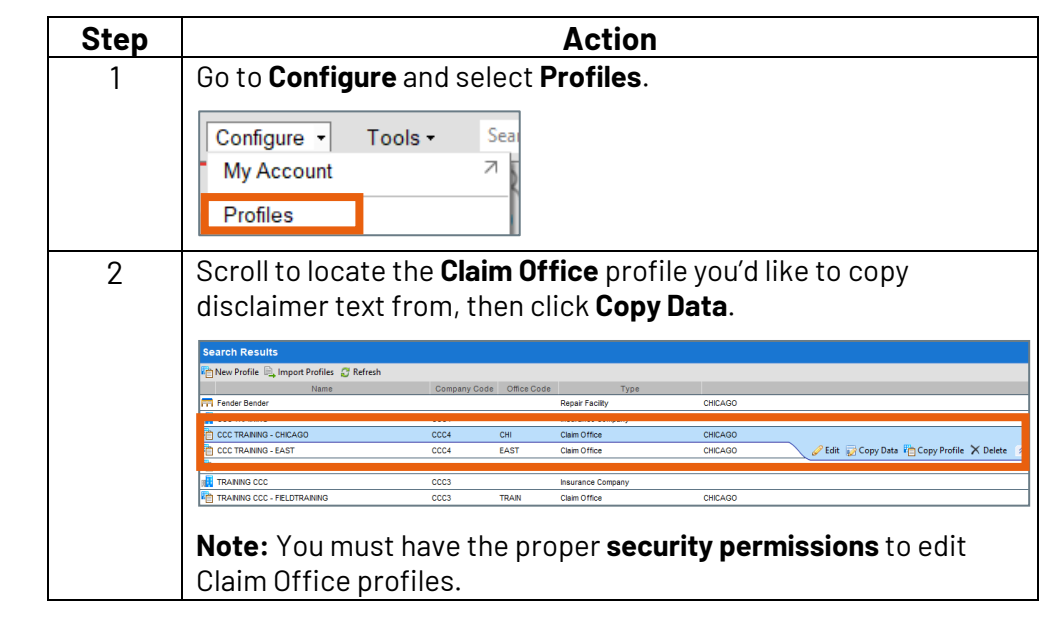

Continued on next page

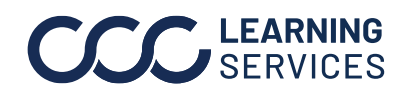

Copy

Text

Disclaimer

| Сору                | Step | Action                                                                                                    |
|---------------------|------|----------------------------------------------------------------------------------------------------|
| Disclaimer<br>Text, | 3    | The <b>Copy Profile Data</b> window displays. Check the box for <b>Disclaimers</b> in the <b>Copy From</b> section.                                                             |
| continued           |      | Copy Profile Data X                                                                                                    |
|                     |      | Select profile data to be copied and claim offices to be updated. Please note, the time it takes to complete the update is dependent on the number of claim offices selected.   |
|                     |      | Copy From                                                                                                    |
|                     |      | Claim Office: CCC TRAINING - CHICAGO                                                                                                    |
|                     |      | Profile Data: Part Codes Disclaimers                                                                                                    |
|                     |      | Copy To                                                                                                    |
|                     |      | Claim Office                                                                                                    |
|                     |      | CCC TRAINING - EAST                                                                                                    |
|                     |      |                                                                                                    |
|                     |      |                                                                                                    |
|                     |      | OK Cancel                                                                                                    |
|                     | 4    | Select every Claim Office profile for that carrier in the <b>Copy To</b><br>section you would like to copy disclaimers to. Then, click <b>OK</b> .                              |
|                     |      | Select profile data to be copied and claim offices to be updated. Please note, the time it takes to complete the update is dependent on the number of claim offices selected.   |
|                     |      | Copy From                                                                                                    |
|                     |      | Claim Office: CCC TRAINING - CHICAGO                                                                                                    |
|                     |      | Profile Data:  Part Codes Disclaimers                                                                                                    |
|                     |      | Copy To  Select All  Claim Office  CCC TRAINING - EAST  CCC TRAINING - WEST  TRAINING CCC - FIELD TRAINING                                                                      |
|                     |      | OK Cancel                                                                                                    |
|                     | 5    | A prompt will display for you to confirm that you are about to replace the existing disclaimers in the selected claim office profiles. Click <b>OK</b> to complete the process. |

Continued on next page

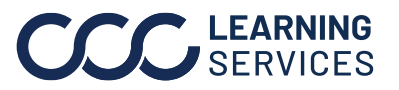

| Best Practices | <ul> <li>Check with your DRP Manager for what, if any, carrier-specific disclaimer text should be added to any of your disclaimer types.</li> <li>Update each Insurer's profiles separately in case there are carrier-specific disclaimer requirements.</li> <li>After copying disclaimer text from one Claim Office to another, review each Claim Office to ensure the disclaimer text types have been copied.</li> </ul> |
|----------------|----------------------------------------------------------------------------------------------------|
|                |                                                                                                    |

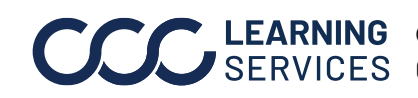